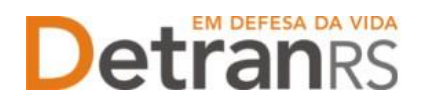

## SOBRE ASSINATURAS NOS PROCESSOS GEP E COORDENADORIA DE CREDENCIAMENTO

- 1- Utilizar, preferencialmente, a assinatura eletrônica GOV.BR disponível no próprio sistema GEP.
  - a. Para orientações sobre como utilizar assinatura eletrônica GOV.BR, clique no link: https://www.gov.br/governodigital/pt-br/identidade/assinatura-eletronica
  - b. Para utilizar a assinatura eletrônica GOV.BR, seu acesso deve possuir nível prata ou ouro.
- 2- Eventuais requisições encaminhadas via e-mail deverão ser assinadas com GOV.BR, via https://assinador.iti.br/.

## 3- Procedimentos

a) No processo GEP, na aba Documentos, haverá um botão GERAR DOCUMENTO, conforme tela abaixo.

| Edição Processo - Alteração de Endereço - Processo: |                                    |               |
|-----------------------------------------------------|------------------------------------|---------------|
| ✓ Enviar Credenciamento × Cancelar Processo         |                                    |               |
| Geral Documentos Endereço                           |                                    |               |
| + Anexar Foto                                       |                                    |               |
| Documentos Solicitação ᅌ                            | Ações                              | Situação      |
| Requerimento de vistoria para alteração de endereço | + Carregar Arquivo Gerar Documento | Não Informado |
| Planta baixa                                        | + Carregar Arquivo                 | Não Informado |
| Fotos                                               | + Carregar Arquivo                 | Não Informado |
| Fates das instalaçãos                               | A Correspondent Annulus            | Não Informado |

b) Ao clicar na setinha, conforme indicado abaixo, você terá 02 opções, devendo escolher apenas 01:

| Edição Processo - Alteração de Endereço - Processo: 20240 | 00143              |                                                                                       |               |
|-----------------------------------------------------------|--------------------|---------------------------------------------------------------------------------------|---------------|
| 🖌 Enviar Credenciamento 📔 🗙 Cancelar Processo 📔 🔒 Exporta | ar Docs 🛛 🗙 Fechar |                                                                                       |               |
| Geral Documentos Endereço                                 |                    |                                                                                       |               |
| + Anexar Foto 🗸 Anexar todos documentos                   |                    | _                                                                                     |               |
| Documentos Solicitação ᅌ                                  | Açõ                |                                                                                       | Situação      |
| Requerimento de vistoria para alteração de endereço       | + Carregar Arquivo | Gerar Documento                                                                       | Não Informado |
| Planta baixa                                              | + Carregar Arquivo | 1 Gerar documento para assinatura manual<br>2 Gerar documento para assinatura digital |               |
| Fotos                                                     | + Carregar Arquivo |                                                                                       | Não Informado |

- c) O Sistema GEP trará 02 opções de procedimentos:
  - a. Gerar documento de forma manual (fazer download, assinar e depois anexar ao processo).
    - Evite utilizá-la, pois está sendo gradativamente descontinuada.
  - b. Gerar documento para assinatura digital (assinar via GOV.BR diretamento via GEP). Utilize, preferencialmente, esta opção.
- d) Ao clicar na opção 'Gerar documento para assinatura digital' (2), o sistema irá disponibilizar novos botões, conforme abaixo: Visualizar, Assinar e Remover. Clique em ASSINAR.

| suário: | ção: - Setor: PROFIS                                                                                      |                                    |                           | Documento g | erado com sucesso. | A    |
|---------|----------------------------------------------------------------------------------------------------|------------------------------------|---------------------------|-------------|--------------------|------|
| Edi     | ção Processo - Alteração de Endereço - Processo:<br>Enviar Gredenciamento 🛛 🗶 Cancelar Processo 🚔 Exporta | ir Docs 🕷 Fechar                   |                           |             |                    |      |
|         | Beral Documentos Endereço Anevar Foto Anevar todos documentos                                             |                                    |                           | -1          |                    |      |
|         | Documentos Solicitação 🗢                                                                                  | Ações                              | Situação                  | Motivo      | Onde               |      |
|         |                                                                                                    |                                    |                           |             | Retirar            | Mode |
|         | Requerimento de vistoria para alteração de endereço                                                       | Q Visualizar 🖌 Assinar 🛛 🗙 Remover | Pendente                  |             | Keurar             | Mode |
|         | Requerimento de vistoria para alteração de endereço<br>Planta baixa                                       | Q. Visualizar Assinar X Remover    | Pendente<br>Não Informado |             | Reurar             | Mode |

Atualizado em 04/06/2025

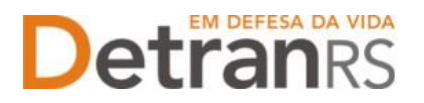

- e) O sistema irá abrir janela pop-up para que você acesse sua conta GOV.BR.
  - a. Caso a janela não seja aberta, verifique se o navegador não está bloqueando novas janelas. Sendo o caso, libere novas janelas e clique novamente em ASSINAR.
- f) Na janela aberta, digite o CPF, clique em próximo, siga os demais passos e conclua o acesso. Será mostrada uma tela de Autorização para assinatura digital, informando envio de código de autorização para o celular cadastrado na conta GOV.BR (neste ponto é importante que seus dados no GOV.BR estejam atualizados).

| neu.hml.rs.gov.br/login                                          | 0 4 51 4             | as.iti.br/oauth2.0/authorize?response_type=code8cs                                     |
|------------------------------------------------------------------|----------------------|----------------------------------------------------------------------------------------|
| rs.gov.br                                                        | » Todos              | Portal de<br>assinatura                                                                |
| Entrar com gov.br                                                | ITOMOLOGAÇÃO Versão: | Serviço de assinatura digital de<br>documentos                                         |
|                                                                  |                      | Autorização                                                                            |
| Já tenho cadastro no Login Cidadão                               |                      | Você autoriza o(a) Verificador do PROCERGS<br>a assinar digitalmente 1 (um) documento? |
| Será direcionado para o ASSINADOR E<br>VERIFICADOR DE DOCUMENTOS | o Onde Mot           | Um SMS com o código foi enviado para o seu celular número Por                          |
| CPF ou Email                                                     |                      | favor, digite o código para autorizar a<br>assinatura digital. Caso não reconheça o    |
| Digite seu CPF ou email                                          |                      | número do celular informado acima, clique                                              |
|                                                                  |                      | em cancelar.                                                                           |
| Proximo                                                          |                      | Código:                                                                                |
| Crie sua conta no Login Cidadão                                  |                      | Código enviado via SMS                                                                 |
|                                                                  |                      | Autorizar                                                                              |
| V1.30.1                                                          |                      |                                                                                        |

- g) Ao incluir o código e clicar em AUTORIZAR, o sistema irá anexar o documento já assinado ao processo, de forma automática:
  - a. No coluna SITUAÇÃO, constará informação de documento assinado: 'Pendente (assinado)'.
  - b. Poderá conferir a assinatura clicando no botão VISUALIZAR.
  - c. Caso o documento requeira assinatura de outras pessoas, basta clicar novamente em 'Assinar' e fazer o passo a passo da autorização GOV.BR para cada nova assinatura.

| Edição Processo - Alteração de Endereço - Processo        |                              |                    |        |
|-----------------------------------------------------------|------------------------------|--------------------|--------|
| 🖌 Enviar Credenciamento 🛛 🗙 Cancelar Processo 🛛 🚨 Exporta | ar Docs 🛛 🗙 Fechar           |                    |        |
| Geral Documentos Endereço                                 |                              |                    |        |
| + Anexar Foto 🖌 🖌 Anexar todos documentos                 |                              |                    |        |
| Documentos Solicitação 💠                                  | Ações                        | Situação           | Mating |
| Requerimento de vistoria para alteração de endereço       | Q Visualizar Assinar Remover | Pendente(Assinado) |        |
| Planta baixa                                              | + Carregar Arquivo           | Não Informado      |        |

- h) Caso alguém não consiga assinar via GOV.BR, o documento deverá ser removido:
  - a. Clique em REMOVER
  - b. Clique novamente em GERAR DOCUMENTO e escolha a opção 'Para gerar documento de\_ forma manual'.
  - c. Será necessário fazer download do documento, assinar também via GOV.BR através do Portal de Assinatura Eletrônica (<u>https://assinador.iti.br/</u>) e, depois de assinado, anexar o documento no processo GEP.